以下の手順で税率の設定を変更します。

4種類の税率(税種)を設定することができます。

インボイス免税事業者は 2023 年 10 月以降、消費税額などの記載は 0 円もしくは記載しない ようにすることを推奨します。そのためレジの税率を 0%に設定する方法を案内します。

## <設定例>

全ての税率を0%に設定する場合

1. 設定モードの権限がある、担当者ボタンをタッチします。

| 2023年 5       | 涙 臼(土 | _) 23:40 | 000012     | レット発行 | r               | メニュー(1) |                   |    |              |      |  |  |  |
|---------------|-------|----------|------------|-------|-----------------|---------|-------------------|----|--------------|------|--|--|--|
|               |       |          |            |       |                 |         |                   | 担当 | i(1)         |      |  |  |  |
|               |       |          |            |       | 0               |         | 担当 <del>-</del> A |    |              | 担当-B |  |  |  |
|               |       |          |            |       | 前<br>↑          |         | 担当-C              |    |              | 担当-0 |  |  |  |
|               |       |          |            |       | ↓<br>×          |         | 担当-E              |    |              | 担当-F |  |  |  |
| 強制解除          | С     | X/日時     | 訂正中止       | 担当者   | 面切替             |         | 担当-6              |    |              | 担当一日 |  |  |  |
| <br>操作<br>ガイド | 7     | 8        | 9          | #/替   | [音即引]           |         | 担当-1              |    |              | 担当-J |  |  |  |
| 領収書           | 4     | 5        | 6          | [取引]  | [締め]            |         | 担当一К              |    |              | 担当一  |  |  |  |
| 戻<br>         |       | 2        | 3          | 小     | \$ <del>†</del> |         |                   |    |              |      |  |  |  |
| モード           | 0     | 00       | $\bigcirc$ | 現     | 預               |         | 閉じる               | 甫  | <del>أ</del> | 次    |  |  |  |

2. 「モード」をタッチします。

| 2023年 5 | 5月15日(月 | 1) 20:50 | 000041   | レシート発行           |      |            | メニ      | (1) ב ב |         |         |
|---------|---------|----------|----------|------------------|------|------------|---------|---------|---------|---------|
| 担当-     | -A      |          |          |                  |      | PLU0010    | PLU0020 | PLU0030 | PLU0040 | PLU0050 |
|         |         |          |          |                  | 0    | PLU0009    | PLU0019 | PLU0029 | PLU0039 | PLU0049 |
|         |         |          |          |                  | 1    | PLU0008    | PLU0018 | PLU0028 | PLU0038 | PLU0048 |
|         |         |          |          |                  | Ţ    | PLU0007    | PLU0017 | PLU0027 | PLU0037 | PLU0047 |
|         |         |          |          |                  | 次    | PLU0006    | PLU0016 | PLU0026 | PLU0036 | PLU0046 |
| 強制解除    | С       | X/日時     | 訂正<br>中止 | 担当者              | 面切替  | PLU0005    | PLU0015 | PLU0025 | PLU0035 | PLU0045 |
| 操作 ガイド  | 7       | 8        | 9        | #/替              | [部門] | PLUOOO4    | PLU0014 | PLU0024 | PLU0034 | PLUOD44 |
| 領収書     | 4       | 5        | 6        | [取引]             | [締め] | PLU0003    | PLU0013 | PLU0023 | PLU0033 | PLUOD43 |
| 戻       | 1       | 2        | 3        | <i>ر</i> ار<br>ا | 8†   | 洋風おつ<br>まみ | PLU0012 | PLU0022 | PLU0032 | PLU0042 |
| モード     | 0       | 00       |          | 現                | ⁄預   | 割りばし       | PLU0011 | PLU0021 | PLU0031 | PLU0041 |

4. 「設定3」をタッチします。

| 2023年 5   | 词 7日(E | ) 11:36 | 000015  | レシート発行    | r i                                     | _       | メニュー     | (1)        |        |
|-----------|--------|---------|---------|-----------|-----------------------------------------|---------|----------|------------|--------|
| +0.14     |        |         |         |           |                                         |         | ÷        | - K        |        |
| *==-      | -A     |         |         |           | 0                                       | 登録      | 戻        | レジャマイナス    |        |
|           |        |         |         |           | 前                                       |         |          |            |        |
|           |        |         |         |           | 1                                       | 設定1     | 設定2      | 設定3        |        |
|           |        |         |         |           | →<br>次                                  | 設定4     | 設定5      | 設定6        |        |
| 強制解除<br>  | C      | X/日時    | 訂正中止    | 担当者       | 面切替                                     | 設定11    | 設定12     | 設定13       | 設定16   |
| 操作<br>ガイド | 7      | 8       | 9       | #/替       | [8] [8] [8] [8] [8] [8] [8] [8] [8] [8] |         |          |            |        |
| 領収書       | 4      | 5       | 6       | [取引]      | <br>[締め]                                | 点検      | 精算       | 77-9*+-    |        |
| 戻         |        | 2       | 3       | <u>ال</u> | 計                                       | イバライン集計 | イバライン7集計 | オ−ト7°Π7°ラム | CED-L* |
| モード       | 0      | 00      | $\odot$ | 現/        | 預                                       |         |          |            |        |

| 2023年 5月15日(月) 21:3  | 6 000042          | レシート発行 |         |            | メニ      | L — (1) |         |         |
|----------------------|-------------------|--------|---------|------------|---------|---------|---------|---------|
| P03<br>担当-A          |                   |        |         | PLU0010    | PLU0020 | PLU0030 | PLU0040 | PLU0050 |
|                      | <b>⇒</b> 0        |        | 0       | PLU0009    | PLU0019 | PLU0029 | PLU0039 | PLU0049 |
| 1.商品設定               | 20                |        |         | PLUOOO8    | PLU0018 | PLU0028 | PLU0038 | PLU0048 |
| 2.担当者設定<br>3.各キーへの設定 |                   |        |         | PLU0007    | PLU0017 | PLU0027 | PLU0037 | PLU0047 |
| 4.レジ・機能の設定           | No                | 腚      | ·<br>次  | PLU0006    | PLU0016 | PLU0026 | PLU0036 | PLU0046 |
| 強制解除 C X/日           | 時即正中止             | 担当者    | 面切替     | PLU0005    | PLU0015 | PLU0025 | PLU0035 | PLU0045 |
| 操作<br>ガイド 7 8        |                   | #/替    | [音即号]   | PLU0004    | PLU0014 | PLU0024 | PLU0034 | PLU0044 |
| 領収書 4 5              | 領収書 4 5 6 [取引] [編 |        |         |            |         | PLU0023 | PLU0033 | PLU0043 |
| 展 1 2 3 小計           |                   |        |         | 洋風おつ<br>まみ | PLU0012 | PLU0022 | PLU0032 | PLU0042 |
| ₹- F 0 00            | ⁄預                | 割りばし   | PLU0011 | PLU0021    | PLU0031 | PLU0041 |         |         |

5.「4.レジ機能の設定」をタッチします。

6. 「2. 税率テーブル」をタッチします。

| 2023年 5    | 2023年 5月15日(月) 21:38 000042 以小発行 メニュー(1) |        |          |     |       |            |         |         |         |         |
|------------|------------------------------------------|--------|----------|-----|-------|------------|---------|---------|---------|---------|
| P03<br>担当- | A                                        |        |          |     |       | PLU0010    | PLU0020 | PLU0030 | PLU0040 | PLU0050 |
|            |                                          | しシ。横台に | D設定      |     | 0     | PLU0009    | PLU0019 | PLU0029 | PLU0039 | PLU0049 |
| 1.全        | 1.全体設定                                   |        |          |     |       |            | PLU0018 | PLU0028 | PLU0038 | PLUO048 |
| 3.リスト      | 2.税率7-7*ル<br>3.リスト                       |        |          |     |       |            | PLU0017 | PLU0027 | PLU0037 | PLU0047 |
| 4.5%       | D2&マッチ<br>戻る                             |        | Not      | 腟   | 次     | PLU0006    | PLU0016 | PLU0026 | PLU0036 | PLU0046 |
| 強制解除       | С                                        | X/日時   | 訂正<br>中止 | 担当者 | 面切替   | PLU0005    | PLU0015 | PLU0025 | PLU0035 | PLU0045 |
| 操作<br>ガイド  | 7                                        | 8      | 9        | #/替 | [8月]] | PLU0004    | PLU0014 | PLU0024 | PLU0034 | PLU0044 |
| 領収書        | 領収書 4 5 6 [取引] [                         |        |          |     | [締め]  | PLUODO3    | PLU0013 | PLU0023 | PLU0033 | PLU0043 |
| 戻          | 展 1 2 3 小 計                              |        |          |     | 11    | 洋風おつ<br>まみ | PLU0012 | PLU0022 | PLU0032 | PLU0042 |
|            |                                          |        |          | ⁄預  | 割りばし  | PLU0011    | PLU0021 | PLU0031 | PLUO041 |         |

7. テンキーの「0」→「税テーブル1の税率表示部」、テンキーの「0」→「税テーブル2の税率 表示部」とタッチします。

| 2023年 5月     | 7日(日) 11 | :46 000015     | レシト発行 | T      | メニュ・   | -(1)   |   |
|--------------|----------|----------------|-------|--------|--------|--------|---|
| P03          |          |                |       |        | 税率     | ī−7°∥  |   |
| 担当-A         |          |                |       | _      | 税テーブル1 |        | 前 |
|              |          |                |       | 0      | 税917°  | 内税 ■   | + |
|              | レジ       | 。機能の設定         |       |        |        | 外税 🗆   | 1 |
|              |          |                |       |        | 税率     | 10%    |   |
|              |          |                |       | 1      | 端数処理   | 四捨五入 🔳 |   |
|              |          |                |       | 1      |        | 切捨て 口  |   |
|              |          |                | 1     |        |        | 切上げ ロ  |   |
|              |          |                | 1     |        | 税テープル2 |        |   |
| 7命制 倫 28余    | c x/     | 日時訂正           | 相当者   | 面切替    | 税947°  | 内税 🗆   |   |
|              |          |                |       |        |        | 外税 ■   |   |
| 操作           | 7 8      |                | #/替   | [音閉門]] | 税率     | 10%    |   |
|              |          | $\sim$         |       |        | 端数処理   | 四捨五入 🔳 |   |
| 領収書          | 4        | <b>7 (</b> 6 ) | 【取引】  | [締め]   |        | 切捨て 口  |   |
|              | $\prec$  | $\prec$        |       |        |        | 切上(プロ  | 1 |
| 戻            | 1 🥂 2    | 2 🗼 🕄          | 小     | 計      | 税テーブル3 |        | F |
| <b>T</b> - K |          |                | IE    | /35    | 税917°  | 内税 ■   | 次 |
| r            |          |                | 現     | 'JR    | 戻る     | 決定     |   |

8. 税テーブル1、税テーブル2の税率が0%表示であることを確認し(以下青い囲み部)、「次」 をタッチします。

| 2023年 5月 7日(日) 11:50 000015 レジート発行 メニュー(1) |       |          |        |       |            |        |        |    |   |
|--------------------------------------------|-------|----------|--------|-------|------------|--------|--------|----|---|
| P03                                        |       |          |        |       |            | 税率     | 37−7*µ |    |   |
| 担当-                                        | -A    |          |        |       |            | 税テープル1 |        |    | 前 |
|                                            |       |          |        |       | 0          | 税917°  | 内税     |    |   |
|                                            |       | しシ*機能    | の設定    |       |            |        | 外税     |    | 1 |
|                                            |       |          |        |       |            | 税率     |        | 0% |   |
|                                            |       |          |        |       |            | 端数処理   | 四捨五入   |    |   |
|                                            |       |          |        |       |            |        | 切捨て    |    |   |
|                                            |       |          |        |       |            |        | 切上げ    |    |   |
|                                            |       |          |        |       |            | 税テープル2 |        |    |   |
| 強制解除                                       | С     | X/日時     | 訂正     | 担当者   | 面切替        | 税917°  | 内税     |    |   |
|                                            |       |          |        |       |            |        | 外税     |    |   |
| 操作<br>ガイド                                  | 7     | 8        | 9      | #/替   | [音即]]      | 税率     |        | 0% |   |
|                                            | ×     | $\times$ | $\ge$  |       |            | 端数処理   | 四捨五入   | -  |   |
| 領収書                                        | 4     | (5)      | 6      | [取弓]] | [締め]       |        | 切捨て    |    |   |
|                                            | $\ge$ | $\ge$    | $\ge$  |       |            |        | 切上げ    |    | L |
| 戻<br>一                                     | 1     | 2        | 3      | 小     | 8 <b>†</b> | 税テーブル3 |        |    |   |
| Ξ-K                                        |       |          | $\sim$ | 邗     | / 彩石       | 税917°  | 内税     |    | 次 |
|                                            |       |          |        | 192/  | R          | 戻る     | 決定     |    |   |

9. テンキーの「0」→「税テーブル3の税率表示部」、テンキーの「0」→「税テーブル4の税率 表示部」とタッチします。

| 2023年 5月 7日(日) 11:55 000015 | いト発行      | メニュ     | -(1)    |
|-----------------------------|-----------|---------|---------|
| P03                         |           | 税率      | 7−7*µ   |
| 担当-A                        |           |         | 切捨て口    |
|                             | 0         |         | 切上げ口    |
| レジ機能の設定                     |           | 税テーブル3  |         |
|                             |           | 税917°   | 内税 ■    |
|                             |           |         | 外税 口    |
|                             |           | 税率      | 8%      |
|                             | 1         | 端数処理    | 四捨五入 🔳  |
|                             | 10        |         | 切捨て 口   |
| 強制解除 C X/日時 訂正              | 相当者 面切替   |         | 切上げ 口   |
|                             |           | 」税テーブル4 |         |
| 操作 7 8 9                    | #/替 [部門]  | 税917°   | 内税 🗆    |
|                             |           | 1       | 外税 ■    |
| 領収書 4 5 6                   | [取引] [締め] | 税率      | 8%      |
|                             |           | 端数処理    | 四捨五入 🔳  |
|                             | 小計        | 1       | 切捨て 口   |
| H-K                         | 邗月/昭      |         | 切上げ ロ 🎽 |
|                             | +)T/ PA   | 展る      | 決定      |

10.税テーブル3、税テーブル4の税率が0%表示であることを確認し(以下青い囲み部)、「決定」をタッチします。

| 2023年 5   | 5月 7日(E | ]) 11:58 | 000015 | レシート発行 | r     | メニュ    | L - (1) |    |     |
|-----------|---------|----------|--------|--------|-------|--------|---------|----|-----|
| P03       |         |          |        |        |       | 税率     | 37-7°N  |    |     |
| 担当-       | -A      |          |        |        |       |        | 切捨て     |    | 前   |
|           |         |          |        |        | 0     |        | 切上げ     |    |     |
|           |         | レジ*機能    | の設定    |        |       | 税テーブル3 |         |    | 1   |
|           |         |          |        |        |       | 税947°  | 内税      |    |     |
|           |         |          |        |        |       |        | 外税      |    |     |
|           |         |          |        |        |       | 税率     |         | 0% |     |
|           |         |          |        |        |       | 端数処理   | 四捨五入    |    |     |
|           |         |          |        |        |       |        | 切捨て     |    |     |
| 強制解除      | С       | X/日時     | 訂正     | 担当者    | 面切替   |        | 切上げ     |    |     |
|           |         |          | ΨE     |        |       | 税テーブル4 |         |    |     |
| 操作<br>ガイド | 7       | 8        | 9      | #/替    | [音即]] | 税917°  | 内税      |    |     |
|           | $\ge$   | $\ge$    | $\ge$  |        |       |        | 外税      |    |     |
| 領収書       | 4       | (5)      | 6      | [取引]   | [締め]  | 税率     |         | 0% |     |
|           | $\ge$   | $\ge$    | $\ge$  |        |       | · 端数処理 | 四捨五入    |    | Ļ   |
| 戻         | 1       | 2        | 3      | 小      | ā†    |        | 切捨て     |    | 2.6 |
| モード       |         |          |        | ŦB     | /箱    | I      | 切上(プ    |    | 次   |
|           |         |          | ···    | 470/   | JR    | 戻る     | 決定      |    |     |

11. 「モード」をタッチします。

| 2023年 5    | i月15日(月                                  | 3) 21:39    | 000042 | レット発行          |            |         | メニ      | (1) – L |         |         |
|------------|------------------------------------------|-------------|--------|----------------|------------|---------|---------|---------|---------|---------|
| P03<br>担当- | A                                        |             |        |                |            | PLU0010 | PLU0020 | PLU0030 | PLU0040 | PLU0050 |
|            |                                          | 1 210 村道会七/ |        |                | 0          | PLU0009 | PLU0019 | PLU0029 | PLU0039 | PLU0049 |
| 1.全        | レン 100 HE Viat LE<br>1.全体設定<br>2. 砂肉をつい。 |             |        |                |            |         | PLU0018 | PLU0028 | PLU0038 | PLU0048 |
| 2.税2       | 2.税率テーブル<br>3.リスト                        |             |        |                |            |         | PLU0017 | PLU0027 | PLU0037 | PLU0047 |
| 4.37       | 77&?ッ <del>7</del><br>戻る                 | [           | No     | 諚              | <u>次</u>   | PLU0006 | PLU0016 | PLU0026 | PLU0036 | PLU0046 |
| 強制解除       | С                                        | X/BR        | 訂正中止   | 担当者            | 面切替        | PLU0005 | PLU0015 | PLU0025 | PLU0035 | PLU0045 |
| 操作<br>ガイド  | 7                                        | 8           | 9      | #/替            | [音即5]      | PLU0004 | PLU0014 | PLU0024 | PLUDO34 | PLU0044 |
| 領収書        | 領収書 4 5 6 [取引]                           |             |        |                | [締め]       | PLUODO3 | PLU0013 | PLU0023 | PLU0033 | PLU0043 |
| 戻          | 展 1 2 3 小 計                              |             |        | <del>8</del> † | 洋風おつ<br>まみ | PLU0012 | PLU0022 | PLU0032 | PLU0042 |         |
| モード        | 0                                        | 00          |        | 現              | ⁄預         | 割りばし    | PLU0011 | PLU0021 | PLU0031 | PLU0041 |

12.モード表示画面に戻ります。

| 2023年 5   | 月 7日(E         | 3) 12:04 | 000016  | レシート発行  | ī     |  | _    | メニュー     | (1)       |        |
|-----------|----------------|----------|---------|---------|-------|--|------|----------|-----------|--------|
| P03       |                |          |         |         |       |  |      | ÷-       | - F       |        |
| 担当-       | A              |          |         |         |       |  |      |          |           |        |
|           |                |          |         |         | 0     |  | 登録   | 戻        | レジャマイナス   |        |
|           |                | いが機能     | の設定     |         | 前     |  |      |          |           |        |
| 1.全       | 1.全体設定         |          |         |         |       |  |      |          | r         |        |
| 2.税       | 率テーフ°ル         |          |         |         |       |  | 設定1  | 設定2      | 設定3       |        |
| 3.17      |                |          |         |         | _ ↓   |  |      |          |           |        |
| 4.3%      | 728797         |          |         | i Frata | 1/17  |  | 設定4  | 設定5      | 設定6       |        |
|           | 戻る             |          | No      | 指定      |       |  |      |          |           |        |
| 強制解除<br>  | С              | X/B#     | 寺 印正 中止 | 担当者     | 面切替   |  | 設定11 | 設定12     | 設定13      | 設定16   |
| 操作<br>ガイド | 7              | 8        | 9       | #/替     | [音閉門] |  |      |          |           |        |
| 領収書       | 領収書 4 5 6 [取引] |          |         |         |       |  | 点検   | 精算       | 77-71*+-  |        |
| 展 1 2 3   |                |          |         |         | #†    |  |      |          |           |        |
|           |                |          | $\sim$  | 現/預     |       |  | 心沁鮮計 | インラインZ集計 | オ−トフ°ログラム | CFታ-ኑ* |
|           |                |          |         |         |       |  |      |          |           |        |